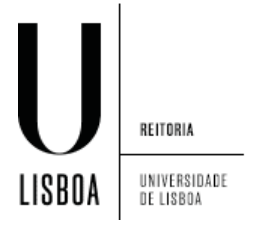

1. Abrir o menu de "Aplicações" e clicar em "Definições":

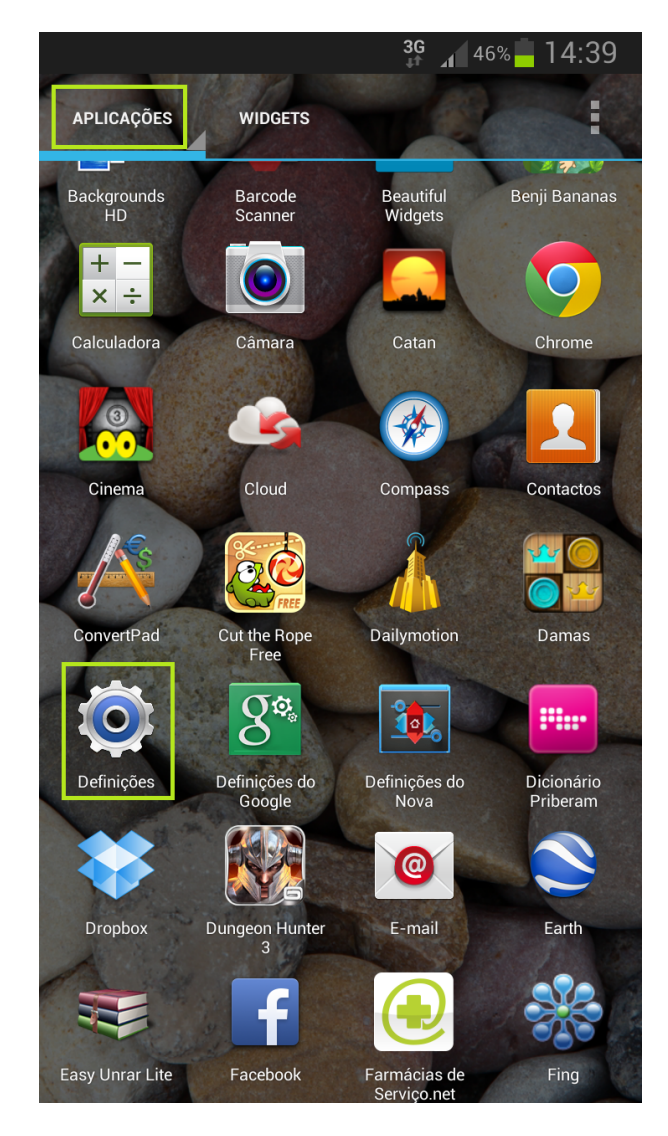

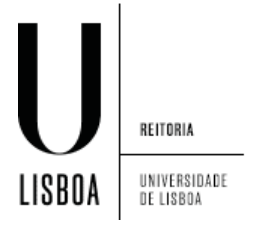

2. Em definições seleccionar "Mais definições":

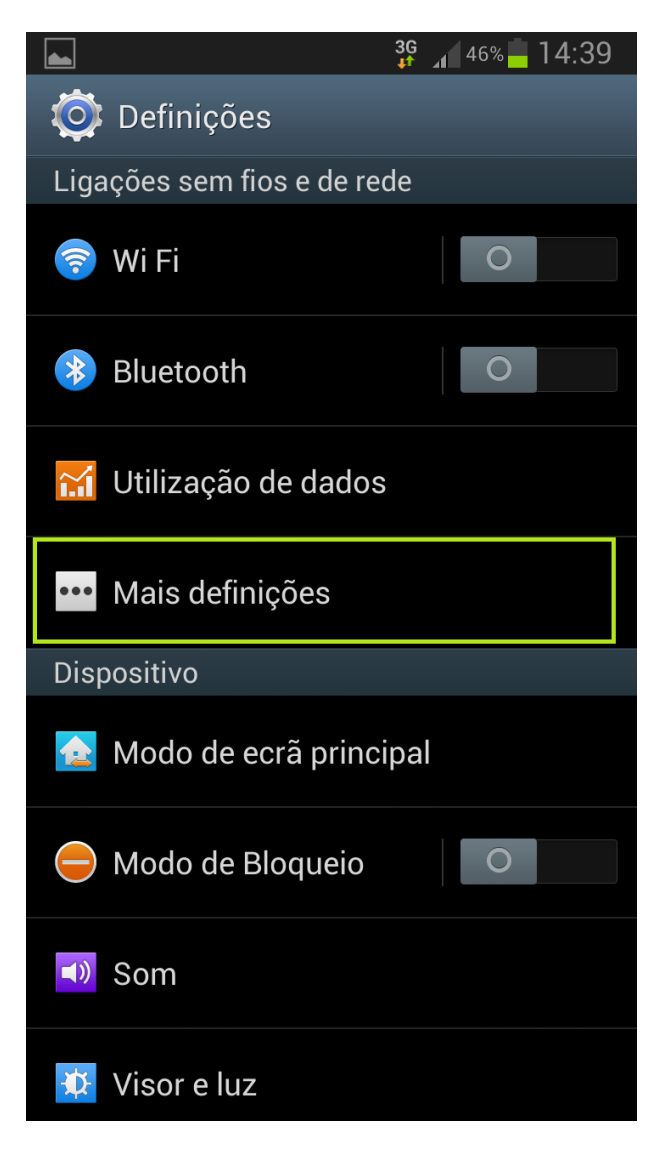

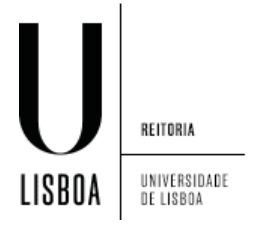

3. Seleccionar "VPN":

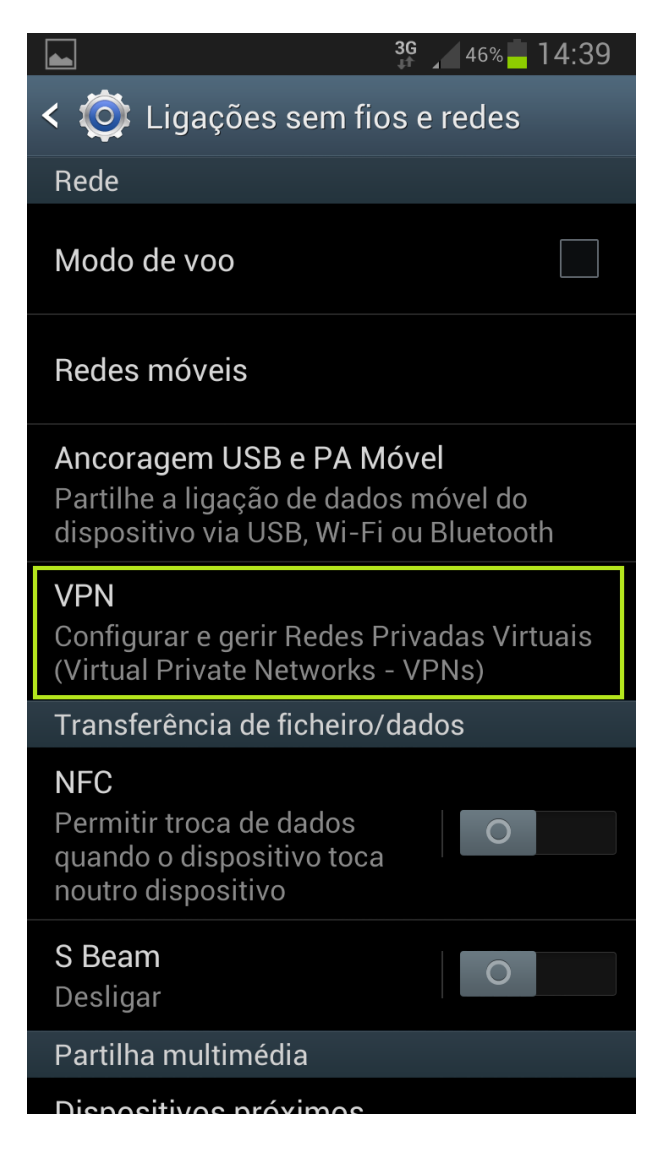

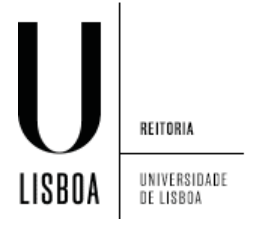

4. Clique em "Adicionar rede VPN":

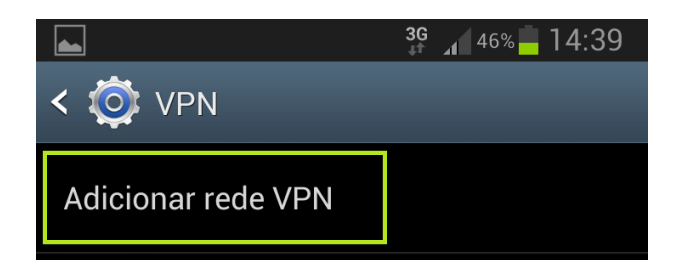

5. Preencher os campos seguintes de acordo com a figura, com os seguintes dados, sendo o "Endereço do servidor", vpn.ulisboa.pt:

|                          |                        | 🗿 🗿 🚮 🖓 🛱 | 02 |  |
|--------------------------|------------------------|-----------|----|--|
| < 🔯 VPN                  |                        |           |    |  |
| Adicionar rede VPN       |                        |           |    |  |
|                          |                        |           |    |  |
|                          | Modificar rede         | VPN       |    |  |
|                          | Nome                   |           |    |  |
|                          | UL PPTP                |           |    |  |
|                          | Тіро                   |           |    |  |
|                          | РРТР                   |           |    |  |
|                          | Endereço do servidor   |           |    |  |
|                          | vpn.ulisboa.pt         |           |    |  |
|                          | Encriptação PPP (MPPE) |           |    |  |
| Mostrar opções avançadas |                        |           |    |  |
|                          |                        |           |    |  |
|                          | Cancelar               | Guardar   |    |  |

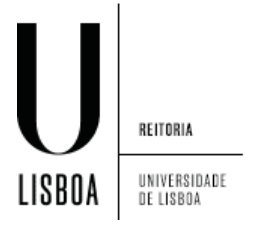

6. Coloque as suas credenciais de acesso e prima "Ligar":

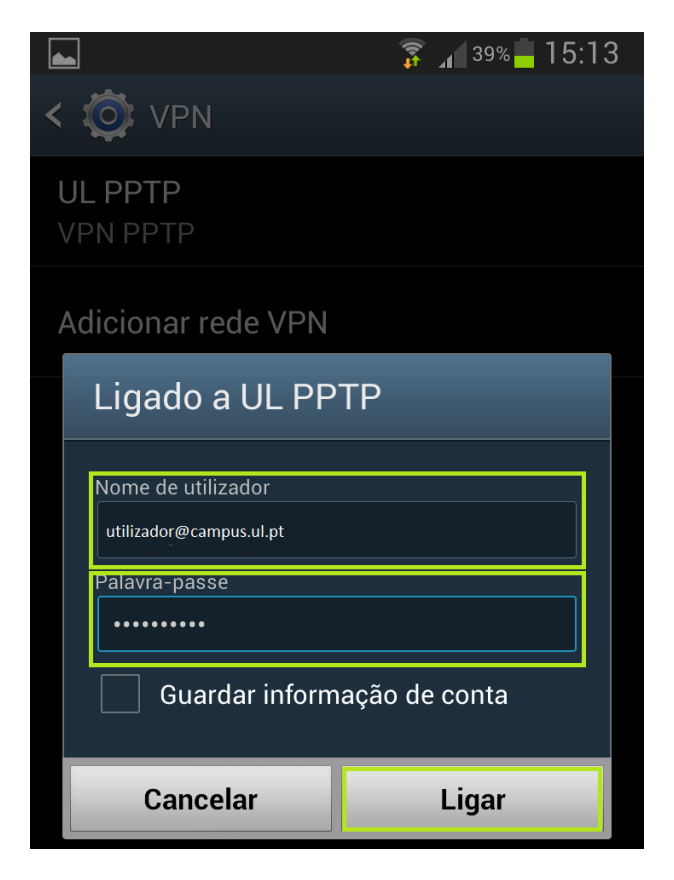

7. O símbolo da "Chave" indica que está ligado à VPN:

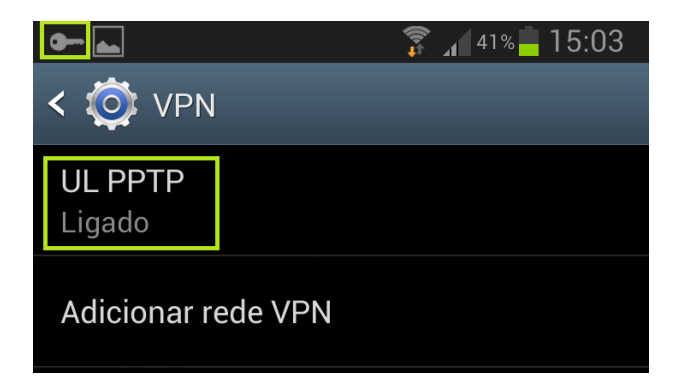

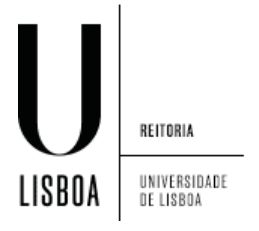

8. Para desligar a ligação VPN, tem de fazer "Scroll" e clicar na chave:

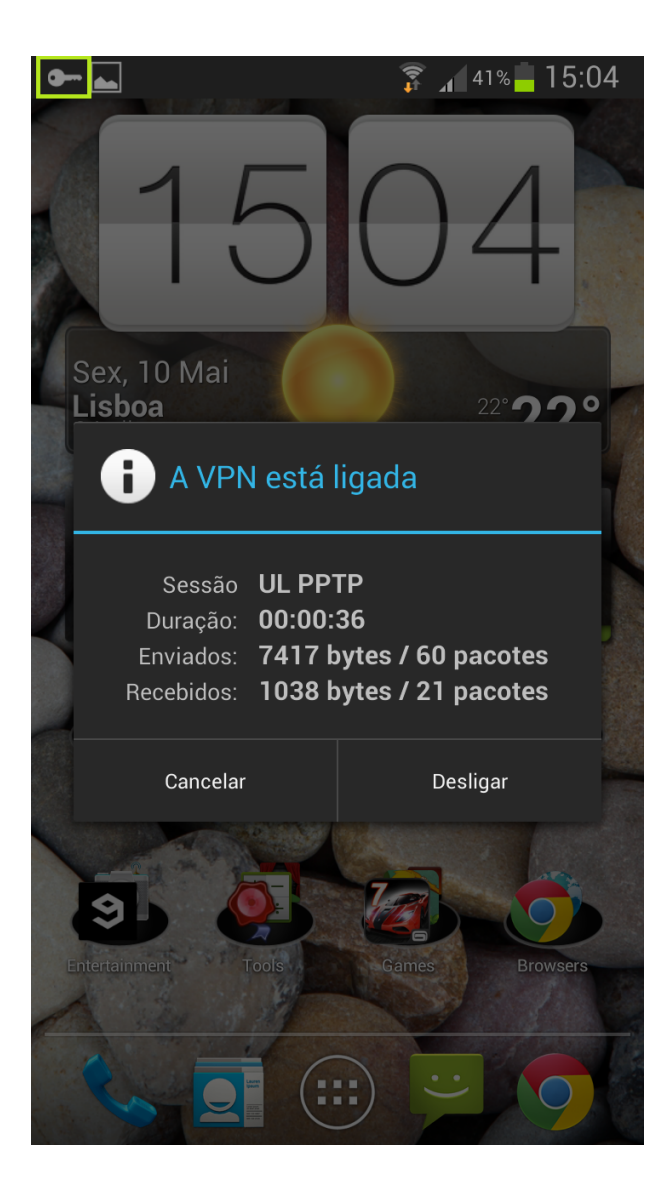

De seguida, clique em "desligar".